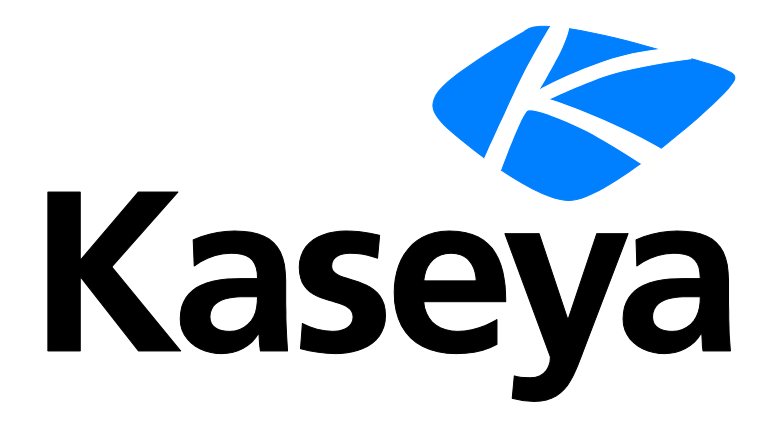

# **Cloud Backup**

### **Quick Start Guide**

Version R94

English

January 4, 2017

#### **Copyright Agreement**

The purchase and use of all Software and Services is subject to the Agreement as defined in Kaseya's "Click-Accept" EULATOS as updated from time to time by Kaseya at

http://<u>www.kaseya.com</u>/legal.aspx. If Customer does not agree with the Agreement, please do not install, use or purchase any Software and Services from Kaseya as continued use of the Software or Services indicates Customer's acceptance of the Agreement."

# Contents

| Setup              | 1  |
|--------------------|----|
| Installing Clients | 2  |
| Creating Backups   | 3  |
| Recovery           | 10 |
| Alerts             | 11 |
| Reports            | 14 |
| Index              | 15 |

### Setup

**Cloud Backup** provides backup and recovery of physical and virtual machines, files, and databases to local or cloud storage. Managing backups of agent managed machines...

- 1. Starts in the Cloud Backup module in the VSA...
- 2. Then switches to the Acronis Backup Service website.

#### **Module Configuration**

You only have to configure a couple of module level tables.

- 1. Obtain Acronis Backup Service account credentials from Kaseya support. This module-level credential is used by Cloud Backup to access all backups created for you on the Acronis Backup Service website.
- 2. On the **Settings** page, click **Add Acronis Credentials**. Enter the *Acronis Backup Service* account credentials you were provided.

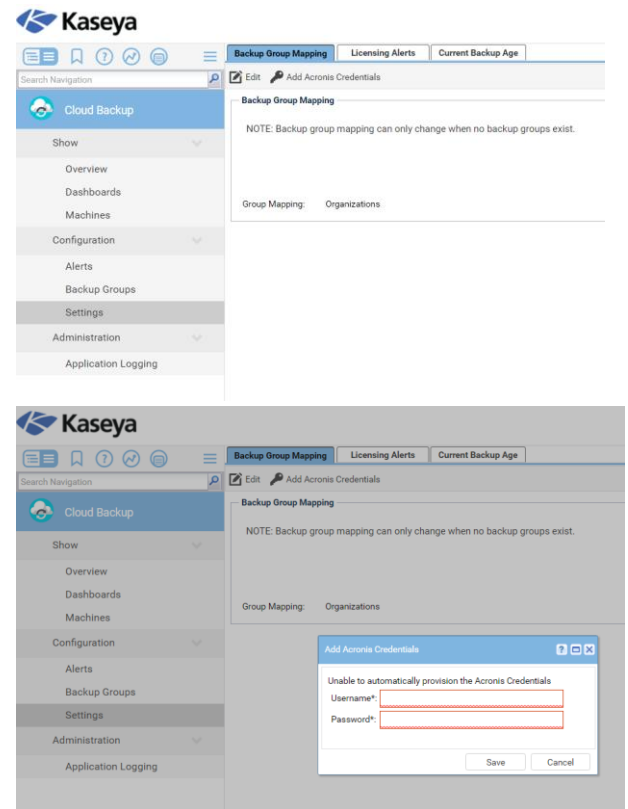

- 3. On the **Settings** page, click **Edit**. Backup group mapping determines visibility of other machines on the *Acronis Backup Service* website. You can only move backups between machines in the same backup group. Select your backup group mapping preference.
  - > globally for all machines
  - by top-level machine group
  - by organization

Warning: All backups must be deleted to change this Group Mapping option.

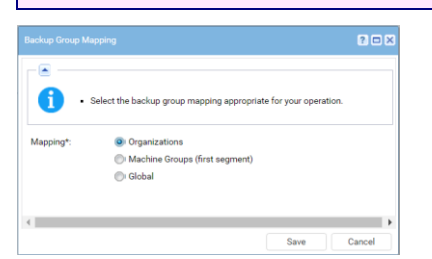

- 4. On the **Backup Groups** page create a secondary backup group credential for each backup group you require. The *Acronis Backup Service* website use the backup group credential to control access to machine backups in the same backup group
- Select the Storage Location to store the backups of machines in your new backup group. For this first release, only one storage location is available.

|                                                                                                    |                             | •                                                                                      |                                                                                                    |                                                                                                    |                                                          |                          |         |
|----------------------------------------------------------------------------------------------------|-----------------------------|----------------------------------------------------------------------------------------|----------------------------------------------------------------------------------------------------|----------------------------------------------------------------------------------------------------|----------------------------------------------------------|--------------------------|---------|
| Navigation                                                                                                    | Q                           | Backup Groups                                                                          |                                                                                                    | Summary                                                                                              |                                                          |                          |         |
|                                                                                                    |                             | 14 4 1                                                                                 | of 1 🕨 🕅   100 💌 Selec                                                                                                    | General                                                                                              |                                                          |                          |         |
|                                                                                                    |                             | Org ID                                                                                 | Org Name Group Name                                                                                                    | General                                                                                              |                                                          |                          |         |
| Show                                                                                                    |                             | kserver                                                                                | kserver                                                                                                    | Name:                                                                                                | maple                                                    |                          |         |
| UNIT                                                                                                    |                             | maple                                                                                  | maple                                                                                                    | Parent Name:                                                                                         |                                                          |                          |         |
| Overview                                                                                                    |                             | myOrg                                                                                  | My Organization                                                                                                    | Group Name:                                                                                          |                                                          |                          |         |
| Dashboards                                                                                                    |                             | unnamed                                                                                | Unnamed                                                                                                    | Account Name:                                                                                        |                                                          |                          |         |
| Machines                                                                                                    |                             |                                                                                        |                                                                                                    |                                                                                                    |                                                          |                          |         |
| Configuration                                                                                                    |                             |                                                                                        |                                                                                                    |                                                                                                    |                                                          |                          |         |
|                                                                                                    |                             |                                                                                        |                                                                                                    |                                                                                                    |                                                          |                          |         |
| Alerts                                                                                                    |                             |                                                                                        |                                                                                                    |                                                                                                    |                                                          |                          |         |
| Backup Groups                                                                                                    |                             |                                                                                        |                                                                                                    |                                                                                                    |                                                          |                          |         |
| Deallars Conve                                                                                                    |                             |                                                                                        |                                                                                                    |                                                                                                    |                                                          |                          |         |
|                                                                                                    |                             |                                                                                        |                                                                                                    |                                                                                                    |                                                          |                          |         |
|                                                                                                    |                             |                                                                                        |                                                                                                    |                                                                                                    |                                                          |                          |         |
| Creating a new back e Location*: kaseya-fes-us                                                                                                    | up group.<br>2.acronis.com  |                                                                                        |                                                                                                    |                                                                                                    | ¥                                                        |                          |         |
| Creating a new back pe Location*:     kaseya-fes-us                                                                                                    | up group.<br>2.acronis.com  |                                                                                        |                                                                                                    |                                                                                                    |                                                          |                          |         |
| Creating a new back ge Location*: kaseya-fecus                                                                                                    | up group.<br>2.acronis.com  |                                                                                        |                                                                                                    |                                                                                                    |                                                          |                          |         |
| Creating a new back ge Location*:     kaseya-fecus                                                                                                    | up group.<br>2.acronis.com  |                                                                                        |                                                                                                    | Create C                                                                                             | × ancel                                                  |                          |         |
| Creating a new back ge Location*: kaseya-fes-us Kaseya-fes-us Kaseya-fes-us                                                                                                    | up group.<br>2.acronis.com  |                                                                                        | Transit Manhara (1)                                                                                                    | Create C                                                                                             | v<br>met                                                 |                          |         |
| Creating a new back pe Location*: kaseya-fes-us Kaseya                                                                                                    | ир group.<br>2.acronis.com  |                                                                                        | Search Machines                                                                                                    | Create C                                                                                             | ■<br>ncel<br>■ 2 ■ 0 1 1 1 1 1 1 1 1 1 1 1 1 1 1 1 1 1 1 | 0.00.00 No Timer Running | kadn    |
|                                                                                                    | up group.<br>2.acronis.com  | Create 🔇                                                                               | Search Machines                                                                                                    | Create C                                                                                             |                                                          | 0.0000 No Timer Running  | kadn    |
| Creating a new back pe Location*     kaseya-fer-us      Kaseeya     Q    Q    Q                                                                                                    | up group.<br>2.acronis.com  | Create 🔇<br>Backup Groups                                                              | Search Machines                                                                                                    | Create C                                                                                             |                                                          | 0.00.00 No Timer Running | sadn 👤  |
|                                                                                                    | up group.<br>2. acronis.com | Create &<br>Backup Groups                                                              | Search Machines                                                                                                    | Create C<br>2 2 1 2 4<br>Summary                                                                     | ncel                                                     | 00000 No Timer Running   | kadn    |
|                                                                                                    | up group.<br>2. acronis.com | Create &<br>Backup Groups<br>H 4 1<br>Orci ID                                          | Search Machines                                                                                                    | Create C<br>2 9 1 1 4<br>Summary<br>General                                                          | nort                                                     | 00000 No Timer Running   | kadn    |
| Creating a new back pe Location*:      Kasseya      Kasseya      A      A      Coud Backup                                                                                                    | up group.<br>2.acronis.com  | Create &<br>Backup Groups<br>14 4 1<br>Org ID                                          | Search Machines                                                                                                    | Create C<br>2 2 1 2 4<br>Summary<br>General<br>Name:                                                 | ncel                                                     | 0.00.00 No Timer Running | sadn    |
| Creating a new back      pe Location*:     kaseya-ferus      Kaseeya      Coud Backup      Show                                                                                                    | up group.<br>2.acronis.com  | Create S<br>Backup Groups<br>14 4 1<br>Org ID<br>kserver<br>macle                      | Search Machines                                                                                                    | Create C<br>2 9 1 2 4<br>Summary<br>General<br>Name:<br>Parent Name:                                 | maple                                                    | 20200 No Timer Running   | se kadn |
| Creating a new back pe Location*:     kaseya-fes-us      Kaseya     wigation     Cloud Backup Show     Overview                                                                                                    | up group.<br>2. acronis.com | Create C<br>Backup Groups<br>14 4 1<br>Crg ID<br>kserver<br>maple                      | Search Machines                                                                                                    | Create C<br>2 2 2 1 2 4<br>Summary<br>General<br>Name:<br>Parent Name:<br>Group Name:                | maple                                                    | 0.00.00 No Timer Running | kadn    |
| Creating a new back pe Location*:     kaseya-fer-us      Kaseeya     Querologue     Cloud Backup      Show     Overview     Dashboards                                                                                                    | ap group.                   | Create C<br>Backup Groups<br>IV 4 1<br>Org ID<br>kserver<br>maple<br>myOrg<br>unnamed  | Search Machines P  <br>Delete O Password -<br>of 1 P P   100 Selec<br>Org Name Group Name<br>Kasrver<br>maple maple<br>My Organization<br>Unnamed | Create C<br>2 9 1 1 4<br>Summary<br>General<br>Name:<br>Parent Name:<br>Group Name:<br>Group Name:   | mcel<br>7 T O O O O O<br>maple<br>TESTVSmaple4354        | 0.00.00 No Timer Running | kadn    |
| Creating a new back      pe Location*: <ul> <li>kaseya-fes-us</li> </ul> <li>Kaseya-fes-us</li> <li>Kaseya-fes-us</li> <li>Kaseya-fes-us</li> <li>Coud Backup</li> <li>Show</li> <li>Overview</li> <li>Dashboards</li> <li>Machiners</li> | 2 acronis.com               | Create C<br>Backup Groups<br>V 1<br>Org ID<br>kserver<br>maple<br>myOrg<br>unnamed     | Search Machines                                                                                                    | Create C<br>2 2 1 2 4<br>Summary<br>General<br>Name:<br>Parent Name:<br>Group Name:<br>Account Name: | maple<br>maple                                           | 0.00.00 No Timer Running | kadn    |
| Creating a new back pe Location*:     kaseya-fes-us      Kaseyaa     Coud Backup      Cloud Backup      Show     Overview     Dashboards     Machines                                                                                     | up group.                   | Create C<br>Backup Groups<br>H 4 1<br>Org ID<br>kasever<br>maple<br>myOrg<br>unnamed   | Search Machines                                                                                                    | Create C<br>2 9 1 1 4<br>Summary<br>General<br>Name:<br>Parent Name:<br>Group Name:<br>Account Name: | maple<br>TESTV5maple44354                                | 20000 No Timer Running   | kadn    |
| Creating a new back pe Location*:     kaseya-fes-us      Kaseya     Coud Backup      Cloud Backup      Show     Overview     Dashboards     Machines Configuration                                                                        | Jp group.                   | Create S<br>Backup Groups<br>III 4 1<br>Org ID<br>kserver<br>maple<br>myOrg<br>unnamed | Search Machines                                                                                                    | Create C<br>2 2 1 4<br>Summary<br>General<br>Name:<br>Parent Name:<br>Group Name:<br>Account Name:   | maple<br>TESTV5maple44354                                | 20000 No Timer Running   | kadn    |

### **Installing Clients**

- 1. Select the Machines page. Only machines that are members of a backup group display on this page.
- 2. Select one or more more machines and click Install Acronis Agent.

| naseya                                                                                                    |                 |                       |                                   |                        |                          |                |                |                   |                       |
|----------------------------------------------------------------------------------------------------|-----------------|-----------------------|-----------------------------------|------------------------|--------------------------|----------------|----------------|-------------------|-----------------------|
|                                                                                                    | ≡               | 😧 Actions + 🔨         | 🕈 Alert Profiles 🛛 📥 Install Acro | inis Agent 🛛 🚖 Uninsta | Il Acronis Agent 📷 Licen | nsing 💣 Manage | Backups C Refr | rsh               |                       |
| h Navigation                                                                                                    | م               | Machine Id:           |                                   | Machine Group:         | < All Groups >           | View:          | < No View >    | Y O Nev           | Edit 🖣 Reset          |
| Cloud Backup                                                                                                    |                 | Cloud Backup Ins      | tallation                         |                        |                          |                |                | Name:             | ag-copper-w732.root.m |
|                                                                                                    |                 | 14 4 1 of             | 1 🕨 🕅   100 💌 Se                  | lected: 1   Viewing:   | 1-3 of 3                 |                |                | Operating System: | 🚑 Windows 7           |
| Show                                                                                                    |                 | ··· ··                | Machine ID                        | Last Backup Status     | Last Backup Date         | Install Status | Installed On   | IP Address:       | 10.10.51.170          |
| Overview                                                                                                    |                 | <b>V</b>              | ag-copper-w732.root.maple         | NotScheduled           |                          | Not Installed  |                | Agent Id:         | 602806521824433       |
| Dashboards                                                                                                    |                 |                       | ag-gold-w732.root.maple           | NotScheduled           |                          | Not Installed  |                | Cloud Backup      | Alert Profiles        |
| Machines                                                                                                    |                 |                       | ag-silver-w732.root.maple         | NotScheduled           |                          | Not Installed  |                | Install Status:   | Not Install           |
| Configuration                                                                                                    |                 |                       |                                   |                        |                          |                |                | Installed On:     |                       |
| oomgaration                                                                                                    |                 |                       |                                   |                        |                          |                |                | Install Error:    |                       |
| Alerts                                                                                                    |                 |                       |                                   |                        |                          |                |                |                   |                       |
| Backup Groups                                                                                                    |                 |                       |                                   |                        |                          |                |                |                   |                       |
| Settings                                                                                                    |                 |                       |                                   |                        |                          |                |                |                   |                       |
| Administration                                                                                                    |                 |                       |                                   |                        |                          |                |                |                   |                       |
| Application Logging                                                                                                    |                 |                       |                                   |                        |                          |                |                |                   |                       |
|                                                                                                    | _               |                       |                                   |                        |                          |                |                |                   |                       |
| his Install Confirmation                                                                                                    |                 |                       |                                   |                        |                          |                |                |                   |                       |
| A     A         |                 |                       |                                   |                        |                          |                |                |                   |                       |
| A 100 - 100 - 1 | in the Direct A |                       |                                   |                        |                          |                |                |                   |                       |
| Select the options for                                                                                                    | installing A    | cronis agent onto the | rse machines                      |                        |                          |                |                |                   |                       |
| Advanced Ontions                                                                                                    |                 |                       |                                   |                        |                          |                |                |                   |                       |
|                                                                                                    |                 |                       |                                   |                        |                          |                |                |                   |                       |
| tart Date & Time*: 03-Jan-1                                                                                                    | /               | 4:50:24 pm            | •                                 |                        |                          |                |                |                   |                       |
| Sable Tax Meeter                                                                                                    | Minut           | le(s)                 | •                                 |                        |                          |                |                |                   |                       |
| Enable Tray Monitor                                                                                                    |                 |                       |                                   |                        |                          |                |                |                   |                       |
| locking Install Issues                                                                                                    |                 |                       |                                   |                        |                          |                |                |                   |                       |
| achine Name Rea                                                                                                    | 500             |                       |                                   |                        |                          |                |                |                   |                       |
| No meanly found                                                                                                    |                 |                       |                                   |                        |                          |                |                |                   |                       |
| No records round.                                                                                                    |                 |                       |                                   |                        |                          |                |                |                   |                       |
|                                                                                                    |                 |                       |                                   |                        |                          |                |                |                   |                       |
|                                                                                                    |                 |                       |                                   |                        |                          |                |                |                   |                       |
|                                                                                                    |                 |                       |                                   |                        |                          |                |                |                   |                       |
|                                                                                                    |                 |                       |                                   |                        |                          |                |                |                   |                       |

After a few minutes the Acronis agent will be installed on selected machines.

# **Creating Backups**

1. On the Machines page select a single machine that has an Acronis agent installed, then click Manage Backups.

| 🔽 Kaseya            |   |                 |                                   | Search              | Machines 🔎          | 📑 2 🧛 1        | 🖂 4 📮 10 💭 0 🐧        | 1 0 🚱 00:00:00    | No Timer Running      | 👤 kadmin •           |
|---------------------|---|-----------------|-----------------------------------|---------------------|---------------------|----------------|-----------------------|-------------------|-----------------------|----------------------|
|                     | = | 🕼 Actions + 👔   | 🖞 Alert Profiles 🛛 👍 Install Acro | onis Agent 💧 Uninst | all Acronis Agent 👩 | Licensing 💣 M  | anage Backups C Refre | sh                |                       |                      |
| rch Nevigation      | ٩ | Machine Id:     |                                   | P Machine Gros      | All Groups >        | ~              | View: < No V          | iew.>             | 👻 🗘 New 🕑 Edit        | T <sub>N</sub> Reset |
| Cloud Backup        |   | Cloud Backup In | stallation                        |                     |                     |                |                       | Name:             | ag-copper-w732.root.m | aple                 |
|                     |   | 14 4 1 0        | d 1 🖗 🕅   100 💌 Se                | lected: 1   Viewing | 1-3 of 3            |                |                       | Operating System: | 🐉 Windows 7           |                      |
| Show                |   |                 | Machine ID                        | Last Backup Status  | Last Backup Date    | Install Status | Installed On          | IP Address:       | 10.10.51,170          |                      |
| Overview            |   |                 | ag-copper-w732.root.maple         | NotScheduled        |                     | Installed      | 4:52:22 pm 03-Jan-17  | Agent Id:         | 602806521824433       |                      |
| Dashboards          |   |                 | ag-gold-w732.root.maple           | NotScheduled        |                     | Not Installed  |                       | Cloud Backup      | Alert Profiles        |                      |
| Machines            |   |                 | ag-silver-w732.root.maple         | NotScheduled        |                     | Not Installed  |                       | Install Status:   | Installed             |                      |
| Configuration       |   |                 |                                   |                     |                     |                |                       | Installed On:     | 4:52:22 pm            | 01/03/2017           |
| oomgaration         |   |                 |                                   |                     |                     |                |                       | Install Error:    |                       |                      |
| Alerts              |   |                 |                                   |                     |                     |                |                       |                   |                       |                      |
| Backup Groups       |   |                 |                                   |                     |                     |                |                       |                   |                       |                      |
| Settings            |   |                 |                                   |                     |                     |                |                       |                   |                       |                      |
| Administration      |   |                 |                                   |                     |                     |                |                       |                   |                       |                      |
| Application Logging |   |                 |                                   |                     |                     |                |                       |                   |                       |                      |

The Acronis Backup Service website page displays. From this point forward, you'll manage backups for agent machines using the Acronis Backup Service website.

#### **Creating Backups**

2. Check the Accept the End User License Agreement checkbox and click Let's Start.

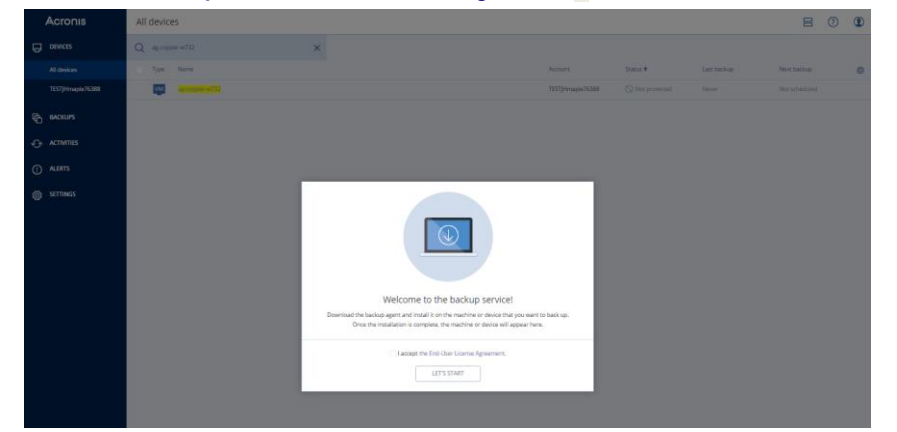

3. Click the X button to close the Add Devices dialog.

You don't need this dialog except for special circumstances. Your agent machines are already installed with Acronis agents.

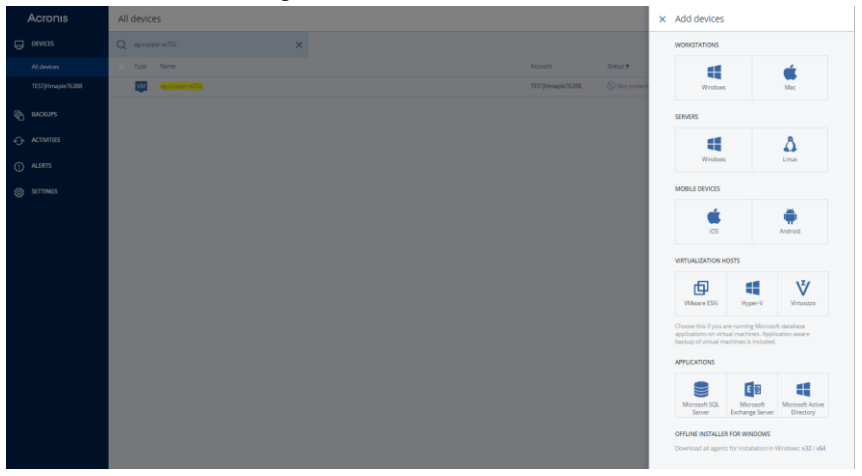

The devices page is filtered to show just the agent machine you selected.

| Acronis          | All devices         |   |                  |               |             |               | 800        |
|------------------|---------------------|---|------------------|---------------|-------------|---------------|------------|
| DEMCES           | Q ag copper-w732    | × |                  |               |             |               | 🕁 Backup   |
| All devices      | Type Name           |   | Account          | Status 🕈      | Last backup | Next backup   | & Recovery |
| TEST[Hmaple76388 | Market Color (1973) |   | TESTJHmaple76388 | Not protected | Never       | Not scheduled | 11.000     |
| EN MOURS         |                     |   |                  |               |             |               | 60 01010   |
|                  |                     |   |                  |               |             |               | Activities |
| ACTIVITIES       |                     |   |                  |               |             |               | () Alerts  |
|                  |                     |   |                  |               |             |               | -          |
| 40h CETTINGS     |                     |   |                  |               |             |               | (X) Delete |
| Q XIIIIG         |                     |   |                  |               |             |               |            |

4. Click the **Backup** option in the side menu.

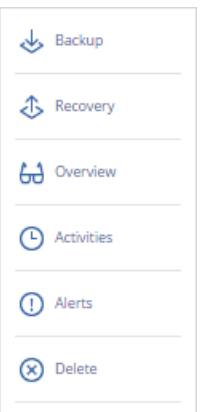

By default, a backup plan to backup the entire machine displays.

5. Click Apply to apply the backup plan to the currently selected machine.

| Entire machine to  | Cloud Storage 🧶 🛛 🧯                                   |
|--------------------|-------------------------------------------------------|
| WHAT TO BACK UP    | Entire machine 👻                                      |
| APPLICATION BACKUP | Disabled                                              |
| WHERE TO BACK UP   | Cloud Storage                                         |
| SCHEDULE           | Monday to Friday at 11:00 PM                          |
| HOW LONG TO KEEP   | Monthly: 6 months<br>Weekly: 4 weeks<br>Daily: 7 days |
| ENCRYPTION         | Off (                                                 |

#### **Creating Backups**

Once applied, the backup plan is ready to run immediately or you can wait for the backup to run as scheduled later.

| ADD                 | BACKUP PLAN                                           |
|---------------------|-------------------------------------------------------|
| oplied backup plans |                                                       |
| Entire machine to   | Cloud Storage 🛛 🧔                                     |
| WHAT TO BACK UP     | Entire machine                                        |
| WHERE TO BACK UP    | Cloud Storage                                         |
| SCHEDULE            | Monday to Friday at 11:00 PM                          |
| HOW LONG TO KEEP    | Monthly: 6 months<br>Weekly: 4 weeks<br>Daily: 7 days |
|                     | PUN NOW                                               |

Note: Now you will create a second plan for this first time walkthrough, so you don't have to wait for a full backup to complete before you can restore from it.

- 6. Click Add Backup Plan.
- 7. Click What to Back Up.
- 8. Click Files/folders

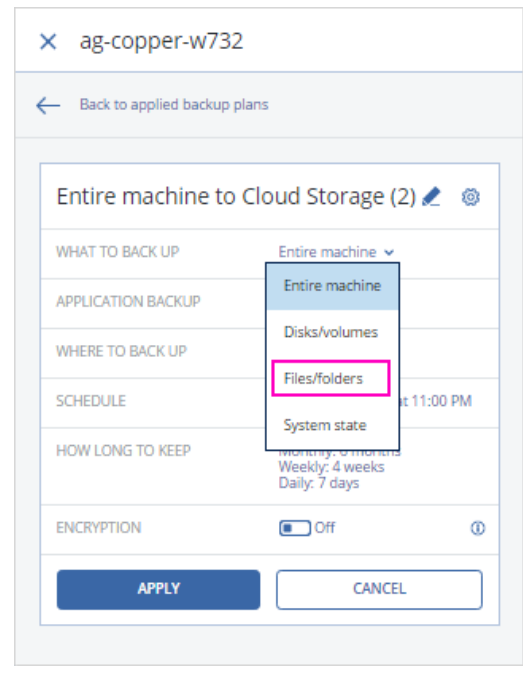

9. Specify in Items to Backup Up > Specify

| × ag-copper-w732             |                                                       |
|------------------------------|-------------------------------------------------------|
| - Back to applied backup pla | ns                                                    |
| Files/folders to Clou        | ud Storage 🗶 🛛 🚳                                      |
| WHAT TO BACK UP              | Files/folders 🗸                                       |
| ITEMS TO BACK UP             | Specify                                               |
| WHERE TO BACK UP             | Cloud Storage                                         |
| SCHEDULE                     | Monday to Friday at 11:00 PM                          |
| HOW LONG TO KEEP             | Monthly: 6 months<br>Weekly: 4 weeks<br>Daily: 7 days |
| ENCRYPTION                   | Off ()                                                |
| APPLY                        | CANCEL                                                |

#### 10.Click Select files and folders.

| × Specify files and folders                   |                          |
|-----------------------------------------------|--------------------------|
| Select items for backup Directly $\checkmark$ |                          |
| ag-copper-w732                                | Select files and folders |
|                                               |                          |

- 11.Select the folders and files you want to backup.
- 12.Click **Done** when you're finished.

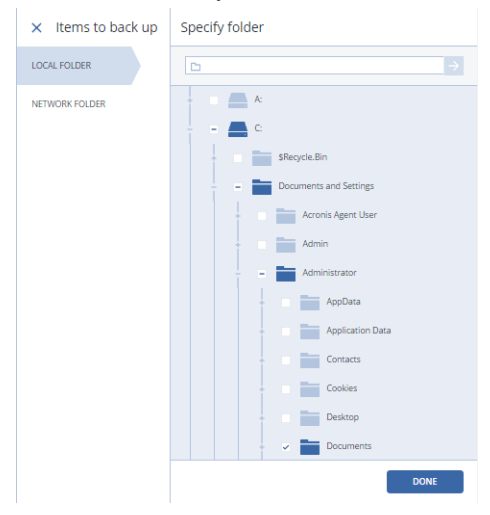

#### **Creating Backups**

13.Click **OK** to confirm the list of folders or files. You might have several.

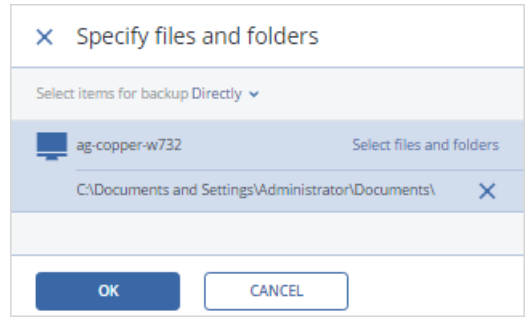

14.Click Apply to apply this second backup plan to the current machine.

| <ul> <li>Back to applied backup</li> </ul> | plans                                                     |
|--------------------------------------------|-----------------------------------------------------------|
| Files/folders to Cl                        | oud Storage 🧶 🛛 🚳                                         |
| WHAT TO BACK UP                            | Files/folders                                             |
| ITEMS TO BACK UP                           | C:\Documents and<br>Settings\Administrator\Docume<br>nts\ |
| WHERE TO BACK UP                           | Cloud Storage                                             |
| SCHEDULE                                   | Saturday at 11:00 PM                                      |
| HOW LONG TO KEEP                           | Monthly: 6 months<br>Weekly: 4 weeks                      |
| ENCRYPTION                                 | Off 0                                                     |
| APPLY                                      | CANCEL                                                    |

15.You can also change the schedule. Click the **Schedule** row.

16.Change the default Daily schedule to Weekly, for example, then click Done.

| × Sch            | nedule     |             |       |       |        |     |  |
|------------------|------------|-------------|-------|-------|--------|-----|--|
| Off              | On         |             |       |       |        |     |  |
|                  | Monthly    | Week        | ily   | Daily | Hourly | r   |  |
|                  |            |             |       |       |        | ~   |  |
| SUN<br>Start at: | MON 1      | 1:00 PM     | ~     | THU   | FKI    | SAI |  |
| Run the          | plan withi | in a date i | range |       |        |     |  |
|                  |            |             |       |       | E      | ONE |  |

#### 17.Click Apply.

| <ul> <li>Back to applied backup</li> </ul> | plans                                                     |
|--------------------------------------------|-----------------------------------------------------------|
| Files/folders to Cl                        | oud Storage 🗶 🛛 🚳                                         |
| WHAT TO BACK UP                            | Files/folders                                             |
| ITEMS TO BACK UP                           | C:\Documents and<br>Settings\Administrator\Docume<br>nts\ |
| WHERE TO BACK UP                           | Cloud Storage                                             |
| SCHEDULE                                   | Saturday at 11:00 PM                                      |
| HOW LONG TO KEEP                           | Monthly: 6 months<br>Weekly: 4 weeks                      |
| ENCRYPTION                                 | Off O                                                     |
| APPLY                                      | CANCEL                                                    |

Now the current machine has two applied backup plans. Both will run as scheduled on this machine.

#### Recovery

18.Click **Run Now** for the **Files/folders** backup plan. It will only take a few minutes to backup a few folders and files.

| × ag-copper-w732                      |                                                           |
|---------------------------------------|-----------------------------------------------------------|
| ADD B                                 | ACKUP PLAN                                                |
| Applied backup plans                  |                                                           |
| Files/folders to Clo                  | ud Storage 🛛 🕲                                            |
| WHAT TO BACK UP                       | Files/folders                                             |
| ITEMS TO BACK UP                      | C:\Documents and<br>Settings\Administrator\Docume<br>nts\ |
| WHERE TO BACK UP                      | Cloud Storage                                             |
| SCHEDULE                              | Saturday at 11:00 PM                                      |
| HOW LONG TO KEEP                      | Monthly: 6 months<br>Weekly: 4 weeks                      |
| Backup succeeded                      | <b>Jan 04</b> , 2016, 02:23 PM                            |
| Next backup<br>Jan 04, 2016, 11:12 PM | RUN NOW                                                   |
| Entire machine to (                   | Cloud Storage 🛛 🚳                                         |
| WHAT TO BACK UP                       | Entire machine                                            |
| WHERE TO BACK UP                      | Cloud Storage                                             |
| SCHEDULE                              | Monday to Friday at 11:00 PM                              |
| HOW LONG TO KEEP                      | Monthly: 6 months<br>Weekly: 4 weeks<br>Daily: 7 days     |
| Backup succeeded                      | Jan 04, 2016, 11:19 PM                                    |
| Next backup<br>Jan 04, 2016, 11:16 PM | RUN NOW                                                   |

### Recovery

- 1. For a selected machine on the Acronis Backup Service website, click Backups.
- 2. Double-click a backup plan row for Files/folders.

| Acronis       | Locations <     | Cloud Storage                                                            |  |   |  |  |  |
|---------------|-----------------|--------------------------------------------------------------------------|--|---|--|--|--|
|               | 🛆 Cloud Storage | Machine to browse from: ag-copper-w732 Change                            |  |   |  |  |  |
| T RACKUPS     | 5.95 GB used    | Type Name V Last backup Size                                             |  | ۲ |  |  |  |
|               | + Browse        | ag-copper-w732 Files/folders to Cloud Storage Jan 04 10:08 AM 40 KB      |  |   |  |  |  |
| ✓→ ACTIVITIES |                 | ag-copper-w732 - Entire machine to Cloud Storage Jan 04 11:17 PM 5.95 GB |  |   |  |  |  |
| () ALERTS     |                 |                                                                          |  |   |  |  |  |
| 👸 SETTINGS    |                 |                                                                          |  |   |  |  |  |

3. Click the Recovery Files/Folders Recovery in the side menu for the selected machine.

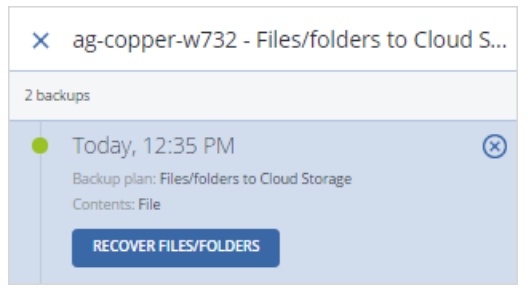

4. Select files and folders to recover.

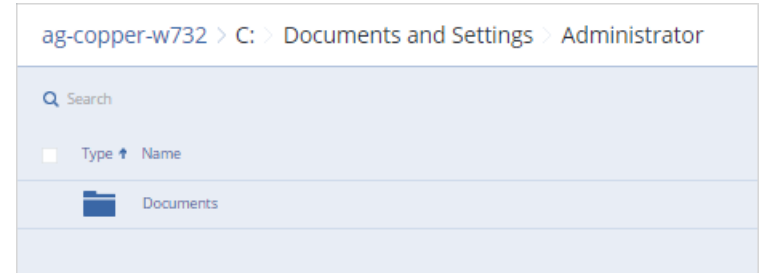

5. Click Recover.

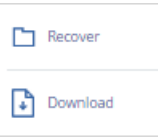

#### 6. Click Start Recovery.

| RECOVER TO        |                  |
|-------------------|------------------|
| ag-copper-w732    |                  |
| PATH              |                  |
| Original location |                  |
| Custom location   |                  |
|                   |                  |
| START RECOVERY    | RECOVERY OPTIONS |

### Alerts

VSA administrators can be notified if an alert is generated by the *Acronis Backup Service* website for a managed agent machine.

- 1. Select the Alerts page.
- 2. Click New.
- 3. Enter a name for the new alert profile.
- 4. Select all Alert Types.

Note: Ensure Backup Canceled is checked.

#### Alerts

- 5. Select the Alarm action.
- 6. Save your alert profile.

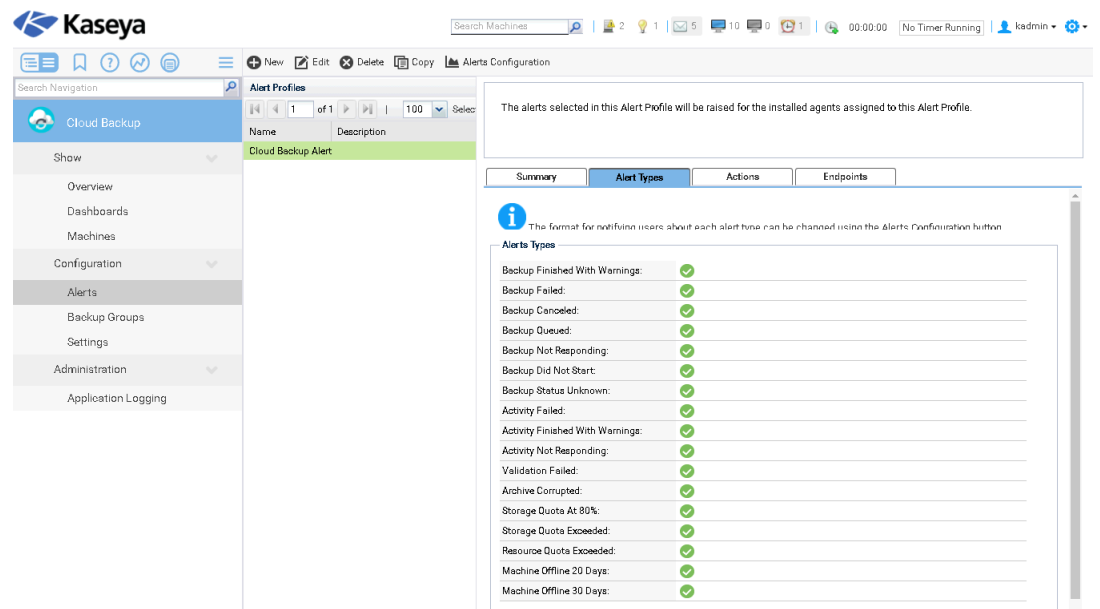

7. Assign your new alert profile to agent machines being backed up by Cloud Backup.

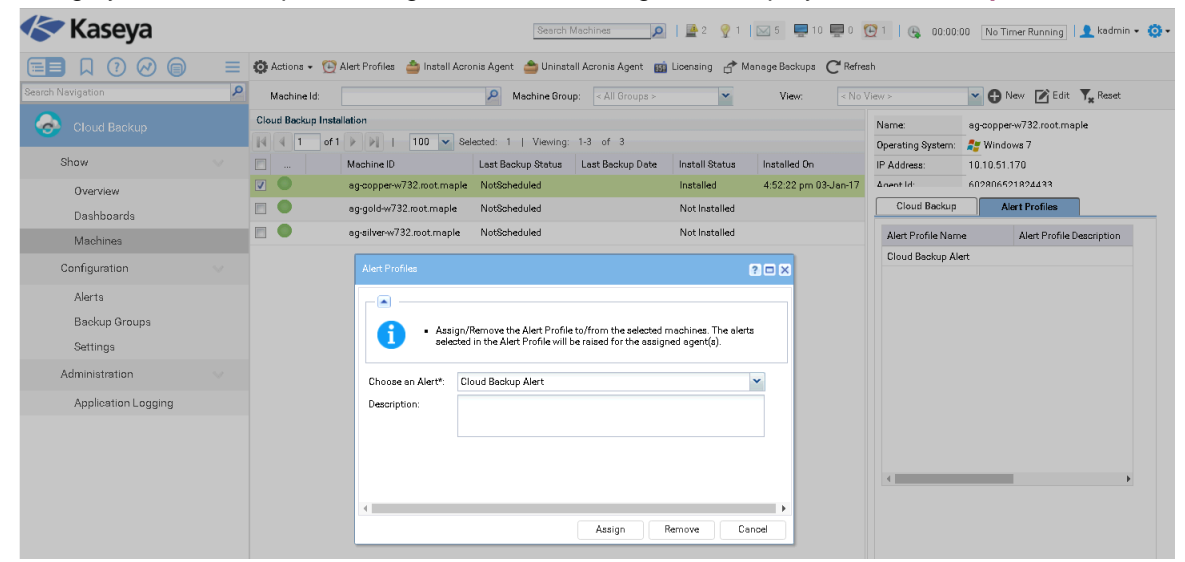

8. To test alert integration, click Run Now to start a backup on the Acronis Backup Service website.

| Files/folders to Cloud Storage        |                                      |  |  |  |  |  |
|---------------------------------------|--------------------------------------|--|--|--|--|--|
| WHAT TO BACK UP                       | Files/folders                        |  |  |  |  |  |
| ITEMS TO BACK UP                      | C:\ProgramData\Documents\            |  |  |  |  |  |
| WHERE TO BACK UP                      | Cloud Storage                        |  |  |  |  |  |
| SCHEDULE                              | Saturday at 11:00 PM                 |  |  |  |  |  |
| HOW LONG TO KEEP                      | Monthly: 6 months<br>Weekly: 4 weeks |  |  |  |  |  |
| O Backing up (67%)                    | Cancel                               |  |  |  |  |  |
| Next backup<br>Jan 04, 2017, 11:25 PM | RUN NOW                              |  |  |  |  |  |

9. After a few minutes click **cancel** to end the same backup before completion. The dialog will confirm that your backup has been canceled.

| Files/folders to Cloud Storage 🚳                                                                                                    |                           |  |  |  |  |  |
|----------------------------------------------------------------------------------------------------|---------------------------|--|--|--|--|--|
| WHAT TO BACK UP                                                                                                    | Files/folders             |  |  |  |  |  |
| ITEMS TO BACK UP                                                                                                    | C:\ProgramData\Documents\ |  |  |  |  |  |
| WHERE TO BACK UP                                                                                                    | Cloud Storage             |  |  |  |  |  |
| SCHEDULE                                                                                                    | Saturday at 11:00 PM      |  |  |  |  |  |
| HOW LONG TO KEEP Monthly: 6 months<br>Weekly: 4 weeks                                                                                                    |                           |  |  |  |  |  |
| The activity has been canceled by user.<br>Operation has been canceled.<br>Error code 0x01350046+0x01350032+0x01350032+0x00A10<br>0FC+0x008F0003+0x00010425+0x00170802<br>Details Support Download log |                           |  |  |  |  |  |
| Next backup<br>Jan 04, 2016, 11:12 PM                                                                                                    | RUN NOW                   |  |  |  |  |  |

10.Wait a few minutes, then navigate to the VSA > Monitor > Alarm Summary page. You will see a Backup Canceled alert generated by the *Acronis Backup Service*.

| 🌾 Kaseya           |   |                                  |                | Search Machines                 | P 2            | 👷 1 🛛                    | 5                                   | 10                     | 0 💬 1   (     | 😼 00:00:00 N                | lo Timer Running        | 👤 kadmin 🕶 🙆 🕶 |
|--------------------|---|----------------------------------|----------------|---------------------------------|----------------|--------------------------|-------------------------------------|------------------------|---------------|-----------------------------|-------------------------|----------------|
|                    | ≡ | Machine ID:                      | <b>Q</b> Apply | Machine Group: < All Groups > ¥ | View: < No Vie | ew >                     |                                     |                        | • 🖻           | Edit 🖣 Reset                |                         |                |
| Search Navigation  | ٩ | Go to: < Select Page >           | • < >          | Show 10 T 10 mechines           |                |                          |                                     |                        |               |                             |                         |                |
| 🔛 Monitor          | Î | Alarm State:<br>Notes:           | Open 🔻         |                                 | Upda           | te Alarr                 | m ID:                               | ٨                      | larm Filters  | ∢                           |                         | Î              |
| Dashboard          |   |                                  |                |                                 |                | Mon                      | itor Typ <del>e</del> :<br>m State: | < All Typ<br>< All Sta | es ><br>tes > | •                           |                         |                |
| Dashboard List     |   |                                  |                |                                 |                | Alem                     | n Type:                             | < All Typ              | es >          | ۲                           |                         |                |
| Dashboard Settings |   |                                  |                |                                 |                | Alam                     | n Text:<br>Alarm Co                 | unt: 1                 |               |                             |                         |                |
| Status             |   | Delete                           |                |                                 |                |                          |                                     |                        |               |                             |                         |                |
| Alarm Summary      |   | << < Select Page ><br>Select All |                | ▼ >>                            |                |                          |                                     |                        |               |                             |                         |                |
| Suspend Alarm      |   | Unselect All Alarm I             | D N            | achine.Group ID                 | State<br>Open  | Alarm Date<br>11:19:23 a | im 4-Jan-                           | . 17                   | Type<br>Alert | Ticket<br><u>New Ticket</u> | Name<br>Backup Canceled | _              |
| Live Counter       |   |                                  | B              | ackup Canceled on ag-copper-w73 | 2.root.maple   |                          |                                     |                        |               |                             |                         |                |
| Edit               |   |                                  |                |                                 |                |                          |                                     |                        |               |                             |                         | _              |

### Reports

You can also create and run Cloud Backup custom reports for backup status, logs and storage usage.

|           | -                         |   |                                               | h Machines       | 🖻   🎽 2  💡 1   🖂 4 💭 10 💭 0  🚱 0   🚱 00:00:00 🛛 No Timer Running   👤 kadmin 🗸 😳 🕯        |
|-----------|---------------------------|---|-----------------------------------------------|------------------|------------------------------------------------------------------------------------------|
|           |                           | ≡ | G New -                                       |                  |                                                                                          |
| Search Na | wigation                  | P | ▼                                             | DataSet:         | Backup Logs                                                                              |
| -         |                           |   | B Report Parts                                | Description:     | Log data relating to backup operations                                                   |
|           |                           |   | Agent     Agent     Accent Procedures         | Columns          |                                                                                          |
| D         | esktop                    | ~ | 🖲 🖿 Anti-Malware                              | Name             | Description                                                                              |
|           |                           |   | Anti-Mahware (Classic)                        | Agent Guid       | Unique 26 digit random number identifying the agent                                      |
|           | Inbox                     |   | Anti-Virus (Classic)     Anti-Virus (Classic) | Computer Name    | Computer name used for the agent                                                         |
|           | Overview                  |   | audit                                         | Current User     | Currently identified user                                                                |
| R         | eporting                  |   | 🖲 🖿 Backup                                    | Group Name       | Group Name (orgName.groupName.subGroupName.subSubGroupName) to which the agent is assign |
|           |                           |   | Cloud Backup                                  | Last User        | Last logged on user                                                                      |
|           | Schedule                  |   | Asset Types                                   | Machine ID       | A concatenated representation of the Computer Name and the Reverse Group Name            |
|           | Reports                   |   | Backup Logs                                   | Operating System | Operating system on the machine                                                          |
|           | Report Sets               |   | - 🥃 Backup Status                             | OS Information   | Operating system details                                                                 |
| 0         | and a second distance     |   | Monthly Storage Usage                         | Reverse Group Na | Reverse Group Name (subSubGroupName.subGroupName.groupName.orgName) used for the agent   |
| C         | onfigure & Design         |   | Desktop Management     Discovery              | Description      | Description of the backup result                                                         |
|           | Report Templates          |   | 🖲 🔤 КОВ                                       | Duration         | Number of seconds the operation took to complete                                         |
|           | Report Parts              |   | 🖲 🔜 Logs                                      | Event Time       | Time stamp string representing the end time of the backup event                          |
|           | New Yolks Deale           |   | Monitoring     Detail                         | Image Size       | Size of the new files created in the volume or folder backup                             |
|           | Name value Parts          |   | Policy Management                             | Result           | Result of the backup operation                                                           |
|           | Cover Page, Header, Foote | r | Security                                      |                  |                                                                                          |
|           | Defaults                  |   | Service Billing                               |                  |                                                                                          |
|           | Report Images             |   | Service Desk     Software Deployment          |                  |                                                                                          |
| D         | ashboard                  |   | Software Management     Software Management   |                  |                                                                                          |
|           | Management Dashboard      |   | a System                                      |                  |                                                                                          |
|           | View Dashboard            |   | Timesheets                                    |                  |                                                                                          |
|           | Lougut Dashboard          |   | 🔅 🖿 vPro                                      |                  |                                                                                          |
|           | Layout DashDoard          |   |                                               |                  |                                                                                          |
|           | Dashboard List            |   |                                               |                  |                                                                                          |
|           | Settings                  |   |                                               |                  |                                                                                          |

# Index

#### Α

Alerts • 11

#### С

Creating Backups • 3

#### I

Installing Clients • 2

#### R

Recovery • 10 Reports • 14

#### S

Setup • 1